If your signature inside of **My Signature** is large but your signed documentation shows up tiny, try the following:

## o Click on My Signature

o Resign your signature with a shorter height, try to only use half the space height wise. The higher the text, the smaller the signature will appear.

o Click on Save or Clear and try again

o View your signature on a document

Here is an example of a good size

Knowledgebase http://kb.barnestorm.biz/KnowledgebaseArticle50465.aspx